# ezLog [イージーログ] ユーザーズマニュアル

- ezLog[イージーログ]とは? P1
- ログインする P2
- ■ページを編集する P3
- 編集ボタンを活用する P4
- 写真や画像を挿入する P5
- 写真や画像を削除する P6
- 写真をリサイズする P7
- ■ページを新規保存する P8
- ページを削除する P9
- ファイルを管理する P10
- ホームページ作成のマナー&まめ知識 P11

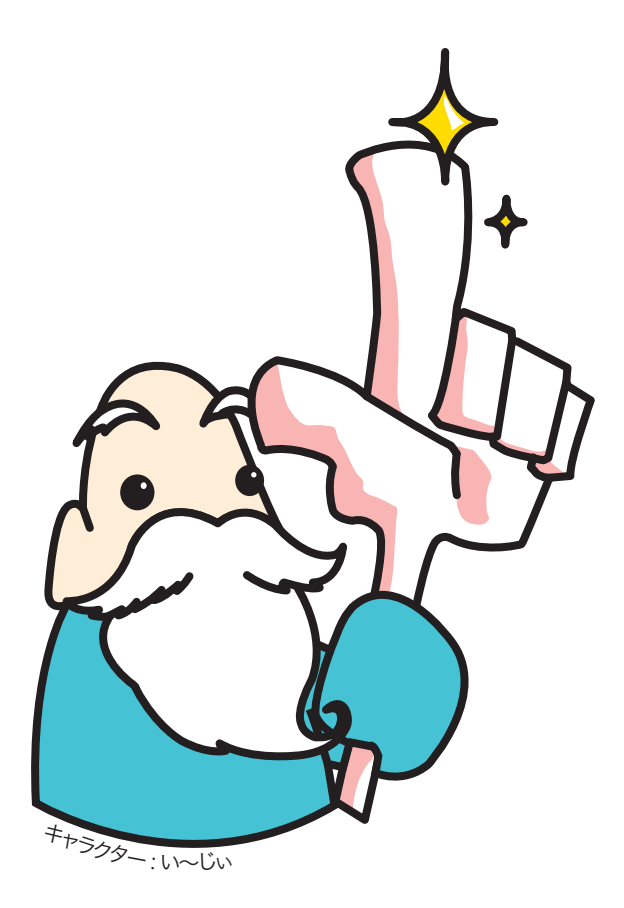

## ようこそezLogへ

● ezLog とは?

ezLogは、気軽にホームページを作成・編集できる、 "ホームページ作成サービス"です。 ホームページを作った事がない初心者の方から、テキスト エディタで十分だという上級者まで楽しく更新作業を行 う事ができます。 また、オンラインで編集作業をしますので、FTP作業や 作成ソフトを使用する事は無く、素早く編集・公開する

ことができます。

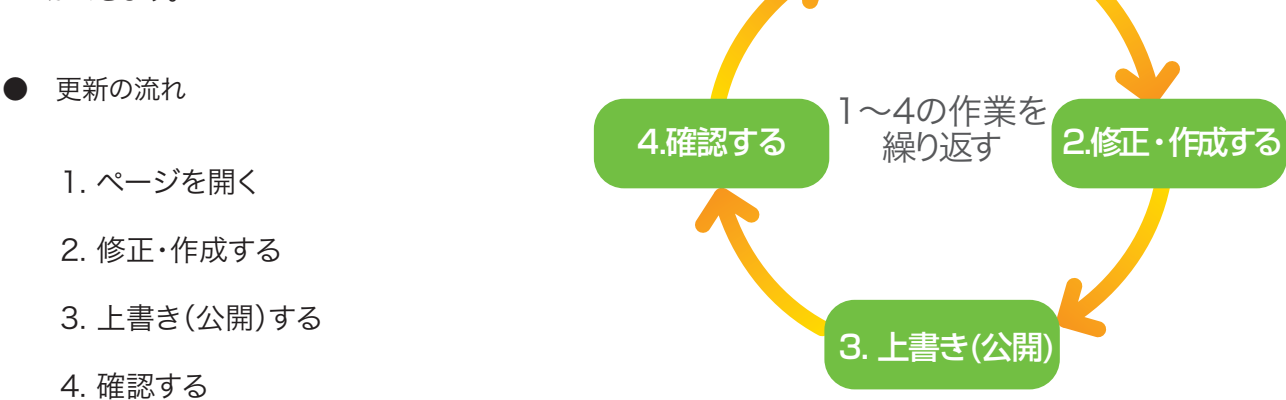

1.ページを開く

# ログインから始めよう

1. 編集するページを開き、画面右下の をクリックします。

「「」」が無い場合は、アドレスバーの ドメイン名の後に続けて ezlog と入力します。

| 🙋 サポート            | 有限会社SKILL -            | Microsoft Inter     | net Explorer |           |
|-------------------|------------------------|---------------------|--------------|-----------|
| : ファイル(E)         | 編集(E) 表示(⊻)            | お気に入り( <u>A</u> ) ツ | ール① ヘルプ(出)   |           |
| 🔇 戻る              | • 🕑 • 💌 🕻              | 👔 🏠 🔎 検索            | - 🥎 お気に入り    | 🚱 🔗 🎍     |
| !アドレス( <u>D</u> ) | 🕘 http://skillet.jp/ez | log                 |              |           |
| S                 |                        |                     | 有            | 限会社SKILLス |

| リポート 有限会社SKILL - Microsoft Internet Explorer                                              |                                                 |
|-------------------------------------------------------------------------------------------|-------------------------------------------------|
| ファイル(2) 編集(2) 表示(2) お気に入り(3) ツール(2) ヘルブ(2)                                                |                                                 |
| 3 RE · O · A 2 00 PM# 200000 00 20- 3 00                                                  | · 🔜 🏭 🖪, 🖪, 🖳 🛃 🦓                               |
| PELAD ahttp://skillet.jp/support/index.html                                               | 💌 🛃 846   1979 🐃 👘 -                            |
|                                                                                           | 5                                               |
| 有限会社55にしスキルに                                                                              | 1沖縄也にあるホームページ作成・印刷会社です<br>お同い合わせ 🔟 098-958-1515 |
| For SKILL                                                                                 |                                                 |
| 金社標業 <sup>SK/LL</sup> サボート Support                                                        |                                                 |
| 製品紹介 <sup>5K/LL</sup>                                                                     |                                                 |
| <sup>7#−+</sup> <sup>5k</sup> /() > <del>7</del> #−+                                      |                                                 |
| フォトストック <sup>SKILL</sup><br>市成中です。                                                        |                                                 |
| 17-19 SKILL                                                                               |                                                 |
| -                                                                                         |                                                 |
| 報告会社 SKLL<br>〒904-0322 19歳4年198月長以4十字3余平1732-<br>TEL090956-1515 FAX0989969-7322 Mail Wing | 1-200#<br>Bokillet.jp                           |
| 2 ページが表示されました                                                                             | 1.5-2.5                                         |

2.ログイン画面が開くので、「ユーザー名」と「パスワー ド」を入力して、「ログイン」ボタンをクリックします。

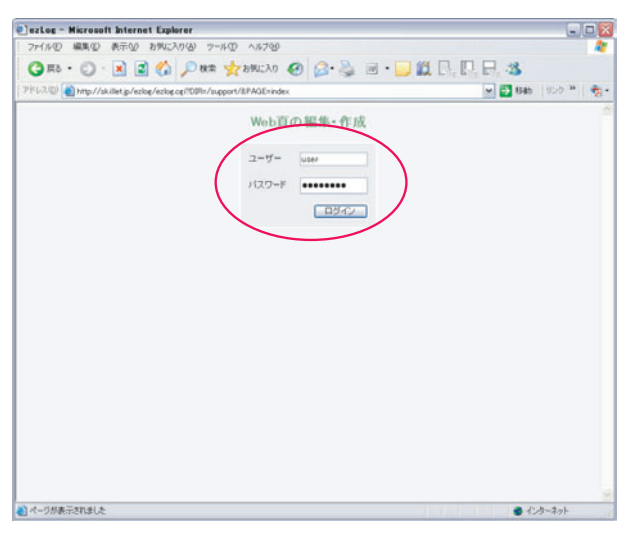

#### 【編集画面】

|                                                                                | - Microsoft Internet Explorer                                                              |               | - 0 |
|--------------------------------------------------------------------------------|--------------------------------------------------------------------------------------------|---------------|-----|
| アイルの 編集の 表示い お気に入り(み) う                                                        | -10 A1700                                                                                  |               |     |
| 🔾 🖧 - 🜔 🖹 📓 🏠 🔎 883                                                            | e 🛧 brucho 🥝 🍰 📓 📙                                                                         | 11 C. C. C. 3 |     |
| FL-2.00 💽 http://skillet.jp/ezkog/ezkog.cgi                                    |                                                                                            | 💌 🛃 846   952 |     |
| 1001 BB.00 76/0 W                                                              | /Fulling and and Buff                                                                      | Web頁の編集       | ·作成 |
| ファイルマネジャー/画像一覧/アイコン一覧                                                          | /                                                                                          |               |     |
| 8 👫 🔛 == h 🗄 X 🛛                                                               |                                                                                            | 2000000 現在の色  |     |
| 47#− F<br>1364+€¥.                                                             |                                                                                            |               |     |
|                                                                                |                                                                                            |               | 2   |
| テンプレートの選択                                                                      | 7FLス Mtb://skillet.jp/support/**                                                           |               | 2   |
| テンプルートの違訳<br> 基本ページexigボグン有[teng1/tml]                                         | アドレス [http://ikillet.p/support/**<br>フォルタ [/support/                                       |               | 2   |
| デンプレートの選択<br>[基本ページexbgポジ/有[teng11tm]]<br>この育を計算に示す <b>致めの</b> 言葉を設定してく<br>ださい | アドレス [Htp://skilet.p/seport/**<br>フォルボ [Paeport/<br>夏タイル ワポート 相信会社St&L<br>ファイル名 index html | PreVen (#RFZ  |     |

3.編集画面が開けばログイン認証に成功です。 ログイン状態は、ウィンドウを閉じるまで、しばらく 続きます。

※ログアウトするには、編集ウィンドウを全て閉じて 下さい。

#### ページを編集する

1. 編集画面を開きます。中央の枠内でクリックすると カーソルが立ちます。

ここで文字を入力したり、画像を挿入するなどの編集 作業を行います。

詳しい編集方法は、P4の『編集ボタンを活用しよう』を ご覧下さい。

|                                                                                                    |                                                                                      | 6 7-110 N1709                                                                                                    |            |                                                                                                    |
|----------------------------------------------------------------------------------------------------|--------------------------------------------------------------------------------------|----------------------------------------------------------------------------------------------------|------------|----------------------------------------------------------------------------------------------------|
| 100 (1/3 life g/state/state/state/                                                                                                    | ) RS + () · 💽 🗟 🏠                                                                    | D N# 🏤 551230 🕢 🔂 🔒 📓 🔓                                                                                                    | MR.R.R.S.  |                                                                                                    |
| *文章室         新田・R55 スタイル サイドメニュー extegn-ルゴ           かイル・アオジャー/ 高速・型 / アイエノー型/         ************************************                                                                                                    | 1/2/00 a http://skillet.jp/ezlog/ezlog.opi                                           |                                                                                                    | M 🔁 1540   | 122 *                                                                                                    |
| アイルマキジャー/ 温泉 - 覧 / アイエノ-覧/       日 県、 コー・ ト 王 王 ゴー・ 東部会社のには、<br>リボート - 東部会社のには、<br>リボート・ 市場会社のには、<br>アボート・ 市場会社のには、<br>アゲレートの選択<br>医チャーンPacket形の気(Jacon Linea)       アビレス 戸炉レ//a.ibit.p/iscont/**<br>フォルダ [Paccort/<br>スタイルト (ワポート・ 和信会社Sall<br>ファイル-& index                                                                                                    | 本文編集 新期-R65 2.9-(A                                                                   | ・サイドメニュー eclosへルプ                                                                                                    | Web頁の幕     | 線・作用                                                                                                    |
|                                                                                                    | ファイルマネジャーノ画像一覧ノアイエン                                                                  | /-11/                                                                                                    |            |                                                                                                    |
| ッサイトト #様本社2111<br>アメート<br>Tボート<br>Tボート<br>カーソル<br>アンプレートの選択<br>アメーンやなまず交通(see13med)<br>20月259頃とボグ 5000 富貴を設想してく<br>アドレス 500///4.idet.p/secort/**<br>フォルダ //accort/<br>アドレス 500///4.idet.p/secort/**<br>フォルダ //accort/<br>アドレス 500//4.idet.p/secort/**<br>フォルダ //accort/<br>アゲルス 500//4.idet.p/secort/**<br>フォルダ //accort/<br>アゲルス 500//4.idet.p/secort/**<br>フォルダ //accort/<br>アゲルス 500//4.idet.p/secort/**<br>フォルダ //accort/<br>アゲルス 500//4.idet.p/secort/**<br>フォルダ //accort/<br>アゲルス 500//4.idet.p/secort/**<br>フォルダ //accort/<br>アゲルス 500//4.idet.p/secort/**                                                                                                    | 8 ₽ 📮 🚥 h 🗄 🕱 🗷                                                                      |                                                                                                    |            |                                                                                                    |
| 7ポート<br>nike+です<br>カーソル<br>アレス Pr5//3.list.p/nccort/**<br>フォルジ [Jaccort]<br>フォルジ [Jaccort]<br>フォルジ [Jaccort]<br>フォルジ [Jaccort]<br>フォルジ [Jaccort]<br>フォルジ [Jaccort]<br>フォルシ [Jaccort]<br>フォルシ [Jaccort]<br>フォーシ [Jaccort]<br>フォーシ [Jacc                                                                                  | p.サポート 有限会社(XILL)<br>(10/index.html.TOP)1 > サポート                                     |                                                                                                    |            | 1                                                                                                    |
| TBDP+です カーソル  ア/ブレーやの選択  医をパージャンシャン  アドレス pmp://si.iter.p/secont/>* フォルメ [/secont/ フォルメ [/secont/ フォル [/secont/ フォル [/secont/                                                                                                    | ウボート                                                                                 |                                                                                                    |            |                                                                                                    |
| カーソル<br>アンプレートの選択<br>アナプレートの選択<br>アナレス PPE/X PPE/Alikets/secont/**<br>フォルダ (Paccont/<br>フォルダ (Paccont/<br>スタイルル (フポート 和信会はSall<br>フォルダ (Paccont/<br>Sal)<br>フィルルる index (Fit Fit Sal)                                                                                                    | Paster T I                                                                           |                                                                                                    |            |                                                                                                    |
| アレートの選択<br>アレートの選択<br>落をベージャンセートの選択<br>20月2日9日の目3月の回<br>20月2日9日の目3月の回<br>20月2日9日の目3月の回<br>20月2日9日の日3月の回<br>20月2日9日の日3月の日3月の回<br>20月2日9日の日3月の日3月の日<br>20月2日9日の日3月の日3月の日3月の1日の日3月の1日<br>20月2日9日の日3月の1日の日3月の1日<br>20月2日9日の1日の日3月の1日<br>20月2日9日の1日の1日の1日<br>20月2日9日の1日の1日<br>20月2日9日の1日の1日<br>20月2日9日の1日の1日<br>20月2日9日の11日の11日の11日の11日の11日の11日の11日の11日の11日の                                                                                                    |                                                                                      |                                                                                                    |            |                                                                                                    |
| アンプレートの選択<br>アイレス Phts://silint.p/sccort/**<br>フォルダ //occort<br>フラ素が98 (学 <b>分のの言葉</b> を読むして<br>スタイル・グボート 有限会社Stall<br>フケイル-S refer html 作用する<br>(用する)                                                                                                    | ×+_\/                                                                                | 11                                                                                                    |            |                                                                                                    |
| アンプレートの温秋<br>アドレス PPD//Ailitetp/secont/**<br>フォルジ [/secont/<br>フォルジ [/secont/<br>スペルト (アボート 和信会社Stall<br>ファイルる(rdes html Preven 詳符する)                                                                                                    | カーソ                                                                                  | ル                                                                                                    |            |                                                                                                    |
| アンプレートの選択<br>万ドレス Prbン// alikt p/seport/As<br>フォルグ [/seport]<br>フォルグ [/seport]<br>フォーク [/seport]<br>フォルグ [/seport]<br>フォルグ [/seport]<br>フォルグ [/seport]<br>フォルグ [/seport]<br>フォルグ [/seport]<br>フォルグ [/seport]<br>フォルグ [/seport]<br>フォルグ [/seport]<br>フォルグ [/seport]<br>フォルグ [/seport]<br>フォルグ [/seport]<br>フォルグ [/seport]<br>フォルグ [/seport]<br>フォルグ [/seport]<br>フォーグ [/seport]<br>フォーグ [/seport]<br>フォーグ [/seport]<br>フォーグ [/seport]<br>フォーグ [/seport]<br>[/seport]<br>フォーグ [/seport]<br>フォーグ [/seport]<br>[/seport]<br>[/seport]                  | カーソ                                                                                  | ル                                                                                                    |            |                                                                                                    |
| アンプレートの遅秋<br>アンプレートの遅秋<br>第50ページルeberぞジ用[seq13ead]<br>万まが「からberです<br>万まか「からberです<br>万まか」<br>フォルタ「アモレス」<br>かたり/fallint_p/secont/**<br>フォルタ「レーレート<br>フォルタ「レーレート<br>フォーレート<br>フォーレート<br>フォーレート<br>フォーレート<br>フォーレート<br>フォーレート<br>フォーレート<br>フォーレート<br>フォーレート<br>フォーレート<br>ファート<br>ファー<br>ファー<br>ファー<br>ファー<br>ファー<br>ファー<br>ファー<br>ファー | カーソ                                                                                  | ル                                                                                                    |            |                                                                                                    |
| アンプレートの選択<br>アドレス PPE//34.Bittp/secont/**<br>フォルタ [/secont/<br>フォルタ [/secont/<br>フォルタ [/secont/<br>フォルタ [/secont/<br>フォルタ [/secont/<br>フォルタ [/secont/<br>こついいののののののののののののののののののののののののののののののののののの                                                                                                    | カーソ                                                                                  | <i>Ι</i> ι                                                                                                    |            |                                                                                                    |
| アンプレートの選択<br>万ドレス デルンパル語はたり/regont/A -<br>フォルグ [/aggont/<br>フォルグ [/aggont/<br>フォルグ [/aggont/<br>フォルグ [/aggont/<br>フォルグ [/aggont/<br>フォルグ [/aggont/<br>フォルグ [/aggont/<br>フォルグ [/aggont/A -<br>フォルグ [/aggont/A -<br>]/aggont/A -<br>フォーク -<br>和(A -<br>A -<br>和(A -<br>A -<br>A -<br>A -<br>A -<br>A -<br>A -<br>A -                                                                                                    | カーソ                                                                                  | IL                                                                                                    |            |                                                                                                    |
| プアレーマい意味<br>第アレージになるだと知らent1/mail<br>つきんジ [vacent/<br>この真を妙趣に示す <b>知めの言意</b> を読取して<br>同うかたい 「ボート 有限会社SSLL<br>ことい<br>ファイル-る index html 作时Vmm (採作する)                                                                                                    | カーソ                                                                                  | Л                                                                                                    |            |                                                                                                    |
| 20月25月1日の1月1日の1日の11日の11日の11日の11日の11日の11日の11日の                                                                                                    | ~ カーソ                                                                                | <i>۱</i> ۷                                                                                                    |            | 8                                                                                                    |
| 2017年2月1日 - 1975年20日 - 1975年2月1日 - 1975年2月1日 - 1975年2月1日 - 1975年3月1日 - 1975年3月11日 - 1975年3月11日 - 1975年3月11日 - 1975年3月11日 - 1975年3月11日 - 1975年3月11日 - 1975年3月11日 - 1975年3月11日 - 1975年3月11日 - 1975年3月11日 - 1975年3月11日 - 1975年3月11日 - 1975年3月11日 - 1975年3月11日 - 1975年3月1101000000000000000000000000000000000                                                                                                    | クレーヤの 線衣<br>原来ーー フィンターヤク 単価 (next) Maril                                             | ル<br>アドレス prp://ailet.p/neport/**                                                                                                   |            |                                                                                                    |
| 27-fl/2 index html freview (4075)                                                                                                    | テンプレートの道訳<br>国本ペーンTucket ぞう 海[(seg) Jona]                                            | ル<br>アドレス, (PTD://Ailitet.p/agoort/>メ<br>フドレンス (PTD://Ailitet.p/agoort/>メ<br>フドレンス (PTD://Ailitet.p/agoort/>メ                       |            |                                                                                                    |
|                                                                                                    |                                                                                      | アドレス、PFD/7/Allitetp/apport/**<br>フォルッグ (Papport/<br>マメーケー 和原表社SALL                                                                  |            |                                                                                                    |
|                                                                                                    | アンプレートの選択<br>選ぶへ-フロロルポンカ(seet)シュル()<br>この用をり始く示す 知めの言葉を訳示<br>ださい                     | アドレス Prb//Allistg/accort/**     フォルダ Paccort     マキルダ Paccort     マナルダ Paccort     マナル 現象社会加上     ファイル 最 index     Anni             | firion iii | 0<br>875                                                                                                    |
| eziog v3.0                                                                                                    | ウンゴレートの道訳<br>「タンゴレートの道訳<br>「国家ペーンPackerのジン園(seeg) Jonal<br>この声をの場に示す 知めの言葉を訳言<br>定い」 | アドレス Prts//ailets/segort/**     フォルック Prts/Ailets/segort/**     フォルック Presort     アッイル (アボート 和信点)SALL     ファール・名 (Presort)     Mail | fición (8  | 0<br>875                                                                                                    |
|                                                                                                    | クーソ<br>ジプレーや 重映<br>落本ーン velocif ジン制(seeg l.box)<br>この 声音が聞いてい 知めの 音楽を設定<br>こちい       | レ<br>アドレス Prts//Ailettp/ngoot/**<br>フォルッグ Praceor/<br>取らんが (アボート 和信を注かれた<br>フナイルをjindea Mail                                        | . Asiles   | \$<br>\$<br>\$<br>\$<br>\$<br>\$<br>\$<br>\$<br>\$<br>\$<br>\$<br>\$<br>\$<br>\$<br>\$<br>\$<br>\$<br>\$<br>\$ |

-----

2.一通り修正・編集を終えたら、画面右下の「保存す る」ボタンをクリックします。

3.確認画面が開きますので、「上書き保存する」をクリ ックします。(「上書き保存する」ボタンをクリックするま では、内容は保存されませんので、ご注意下さい。) 「編集頁に戻る」をクリックすると、内容を保存せずに、 引き続き編集作業を続けることができます。

※長時間、編集作業をする時には、こまめに 保存することをおすすめします。

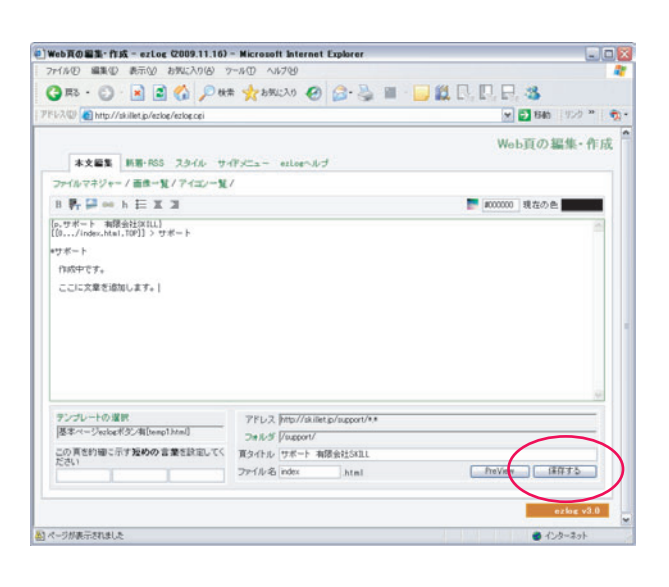

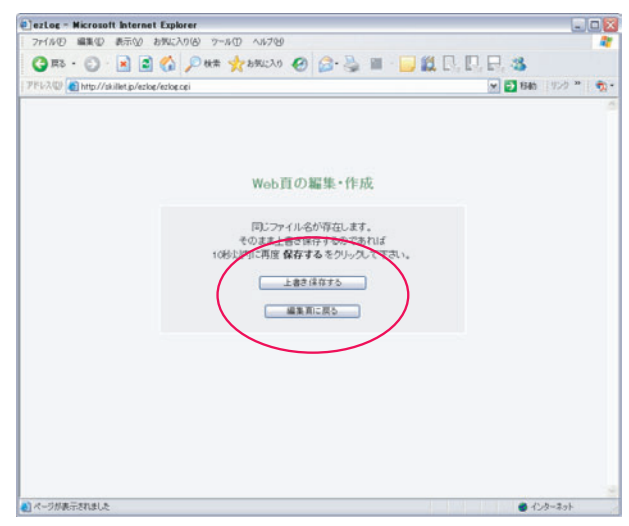

#### 編集ボタンを活用しよう

●編集ボタンを活用すると、素早く簡単に編集作業が 行えます。

- 文字を太くする
  - 1. 文字を選択する
  - 2. 👔 ボタンをクリック
  - 3. 文字が ""で囲まれる

ファイルマネジャー/画像一覧/アイコン一覧/ B 👫 🔛 📼 h 🗄 🗉 🔳

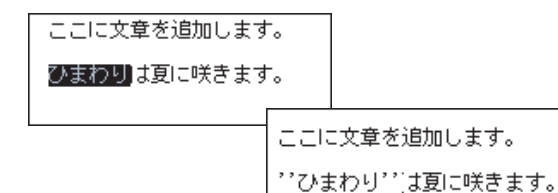

: e... 🗕 🗆 🔀

- 文字の色と大きさを変更する
  - 1. 🥅 ボタンをクリックし、色を選択する

ここに文章を追加します。 ひまわりは夏に咲きます。

ここに文章を追加します。

- 2. 文字を選択する
- 3. 🖳 ボタンをクリックする
- 4. 文字の大きさを指定する
- 5. 文字が (( )) で囲まれる

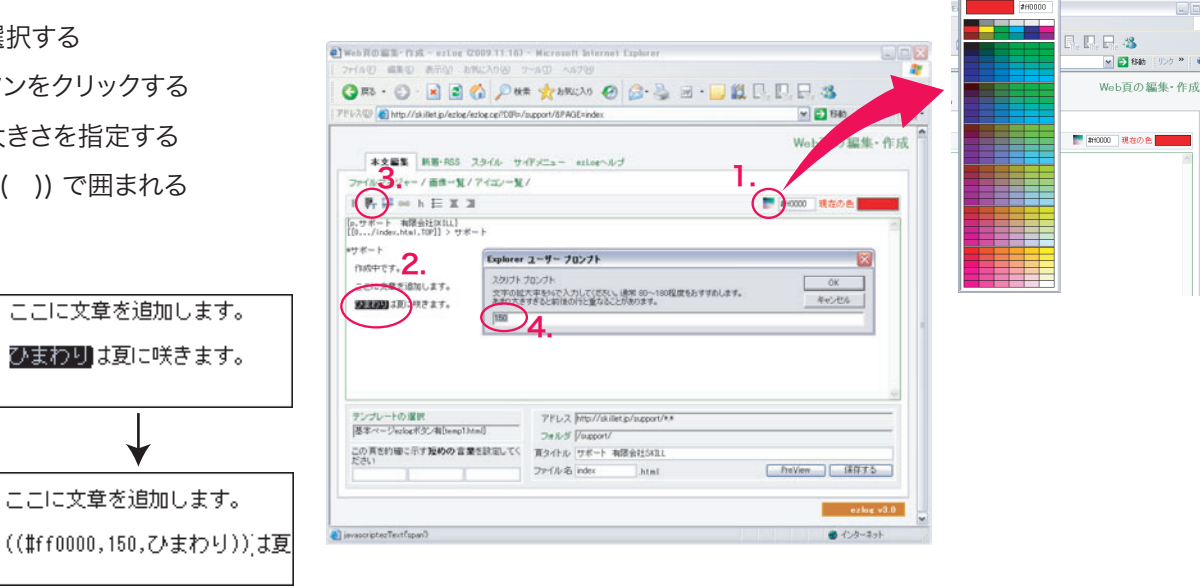

- リンクを張る
  - 1. 文字を選択する
  - 2. 📷 ボタンをクリックする
  - 3. [[ ]]で囲まれるので、「アドレスに書換」という 文字をリンク先のアドレスに書き換える。

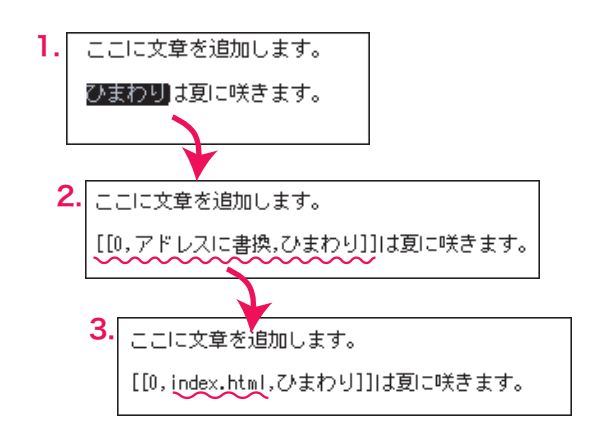

### 写真や画像を挿入する

画像を挿入する位置をクリックし、カーソルを置きます。次に、画像一覧 「」ボタンをクリックします。

[p, サポート 有限会社SKILL] [10,.../index.Htal,TOP]] > サポート \*サポート 作成中です。 ここに文章を追加します。 ひまわり[] 3頁に咲きます。 カーソル

2.画像転送ウィンドウが開きます。「参照」ボタンをクリ ックして、あらかじめ用意しておいた画像を選択します。 タイトル名を入力し、「画像転送」ボタンをクリック します。

タイトルは日本語で画像を説明する内容にしましょう。

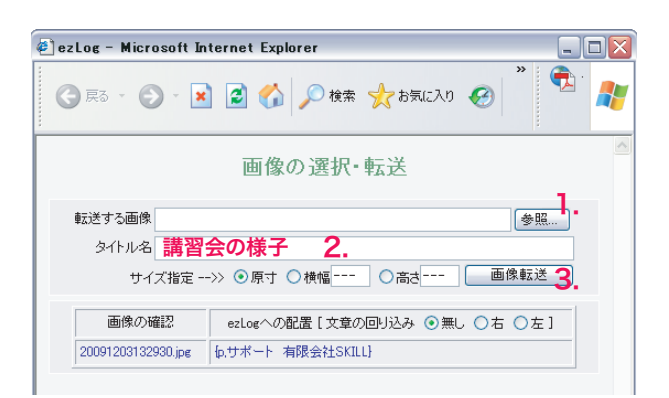

3. 「確認する」をクリックし、画像が正しく転送されて いるかを確認します。

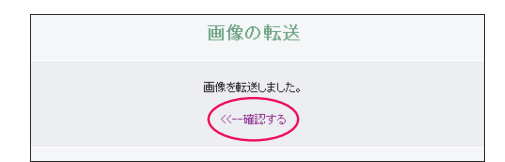

4.回り込みの指定をして、{ }で囲まれた文字をクリック すると配置が完了します。 ※ 回り込みを指定すると、画像に文章が回り込み、

並べた状態になります。

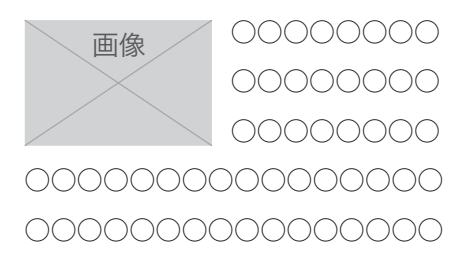

5.画像ウィンドウを閉じて、本文編集画面に戻り、「保存 ボタン」をクリックして下さい。

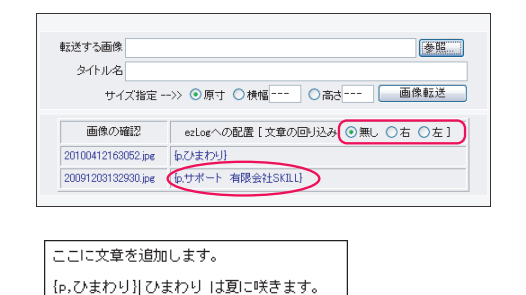

5

#### 写真や画像を削除する

1.画像の選択・転送ウィンドウで、削除する画像の ファイル名(日付から始まるjpg)を確認します。 ※ファイル名は画像を転送した日時になっています。

2.編集画面に戻り、ファイルマネージャーをクリック します。

3.一覧の「photoフォルダ」をクリックして画像一覧を 開きます。

4.削除する画像の右側「削除」をクリックします。

5.「削除する」をクリックすると画像が削除されます。

6.削除に成功したら「一覧に戻る」をクリックして 確認しましょう。

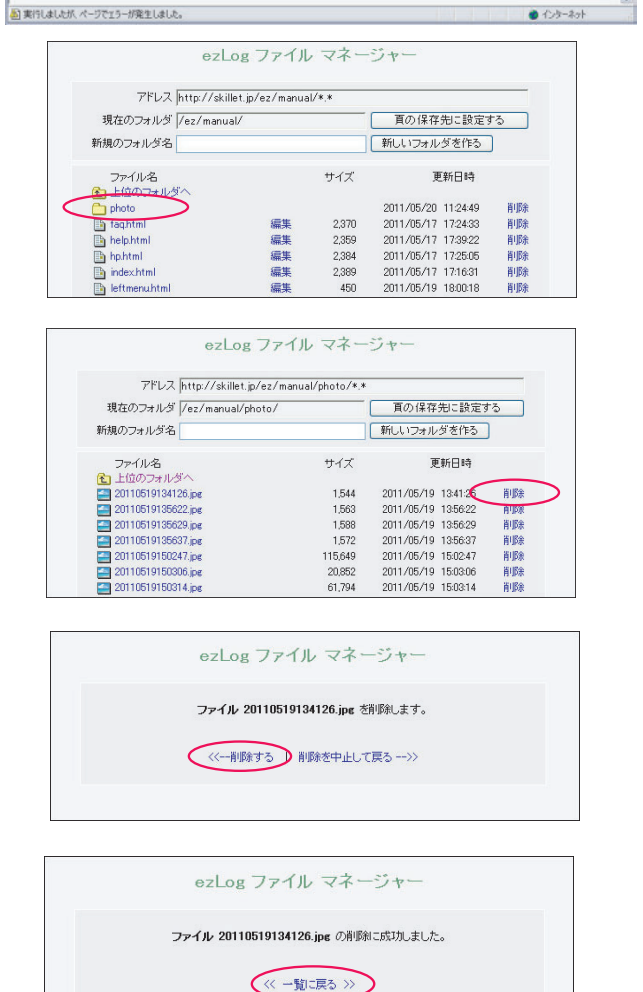

画像の選択・転送

サイズ指定 -->> ●原寸 ○横幅 --- ○高さ --- 画像転送

画像の確認 ezLogへの配置[文章の回り込み ③ 無し ○ 右 ○ 左]

G RD - O - 🖹 🖻 🚯 🔑 HRR 📌 DAULAD 🤗 🎯 🍓 🔲 📙 🏭 🖳 🔜 🥵

7FLス http://skillet.jp/support/\*.\*

7#11/5 /suppo

ファイル名 index

20091203132930.jpg fp.サポート 有限会社SKILL}

Web頁の編集・作成 - ezLog (2009.11.16) - Microsoft Internet Explorer

アイルロ 編集(の) 表示(の) お気に入り(の) ツール(の) ヘルプロ

本文編集 新若-RSS 23イル サイドメニュー exteeへルブ ファイルマネジャー/ ● 1 単 1 アイエン - 覧/
B 野 謡 ⊨ h 註 重 道

この真ち的確に示す短めの言葉を読定してく 貫きイトル「サポート 有限会社SKILL

参照...

💌 📑 846 | 955 \*\* | 🍖 -

Web頁の編集・作成

PreView (#存する 

ezlog v3.0

転送する画像

アドレス(()) 👩 http://skillet.jp/ezlog/ezlog.cgi

[p.サポート 海陽会社SKILL] [[0.../index.Mm1.T0P]] > サポート

テンプレートの 選択 |基本ページezlopボタン有[temp1.html]

\*サポート ||-たう中2347|

タイトル名

#### 写真をリサイズする

●ezlogの機能を使う場合 1.画像を挿入する位置をクリックしカーソルを 置きます。画像ボタン 🎒 をクリックします。

2.画像転送ウィンドウが開きます。「参照」ボタンを クリックして、あらかじめ用意しておいた画像を選択 します。タイトル名を日本語で入力します。

🔇 戻る - 🐑 - 💌 💈 🏠 🔎 検索 📌 お気に入り 🚱 画像の選択・転送 転送する画像 IMG\_9025.jpg タイトル名 講習会の様子 サイズ指定 -->> ④原寸 ○横幅 --- ○高さ --- 画像転送 画像の確認
ezLogへの配置[文章の回り込み ④無し ○右 ○左] 20091203132930.jpg {p.サポート 有限会社SKILL}

\*サポート

作成中です。

{p,サポート 有限会社SKILL} [[0,../index.html,TOP]] > サポート

- カーソル

ここに文章を追加します。 ひまわり()は夏に咲きます。

ezLog - Microsoft Internet Explorer

3.サイズ指定の場所で、横幅か高さどちらかに 数値を入力して、画像転送ボタンをクリックします。 数値を入れると、自動的にサイズが変わります。 パソコンのモニタ画面は1024サイズが一般的です ので、画面の約半分500以内にすればおおよそ 大丈夫です。

●ソフトを使う場合

フリーソフトを利用して、あらかじめサイズを小さくしま しょう。

■resize(リサイズ) 初心者でも簡単に縮小画像を作成することができま す。公式サイトよりダウンロードしてご利用下さい。 resizeは DigitalPhotoArts の木戸仁之さんが著作 権を持つフリーウェアです。

**F**1

参照...

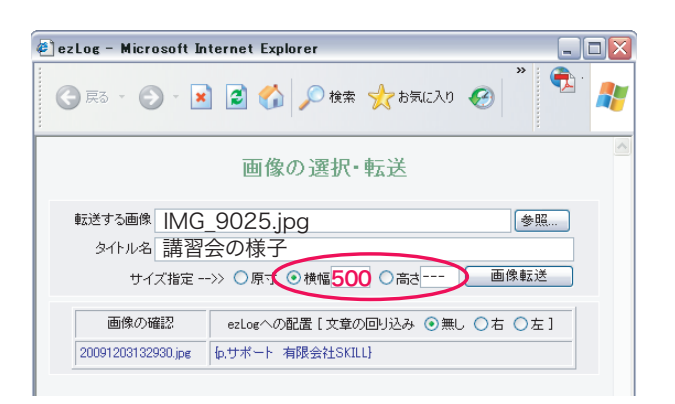

## ページを新規作成する

1.新規作成するページと似たページを開き、 画面右下の「ezLog」編集ボタンをクリック します。

2.画面真ん中下のファイル名の部分を打ち換え、 「保存する」をクリックします。

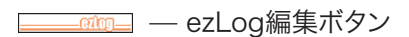

| o,サポート 有限会社SKILL]<br>[0,/index.html,TOP]] > サポート                                |                                                                                                    |              |
|---------------------------------------------------------------------------------|----------------------------------------------------------------------------------------------------|--------------|
| サポート                                                                            |                                                                                                    |              |
| 作成中です。                                                                          |                                                                                                    |              |
| ここに文章を追加します。                                                                    |                                                                                                    |              |
| {p,ひまわり} ひまわり は夏に咲きます。                                                          |                                                                                                    |              |
|                                                                                 |                                                                                                    |              |
|                                                                                 |                                                                                                    |              |
|                                                                                 |                                                                                                    |              |
|                                                                                 |                                                                                                    |              |
|                                                                                 |                                                                                                    |              |
|                                                                                 |                                                                                                    |              |
|                                                                                 |                                                                                                    |              |
| テンプレートの漢訳                                                                       | TE1.7 Inter7/2018a in /ourseat /64                                                                       |              |
| テンゴレートの選択<br>原本へージetowを少点[ten:1.ttm]                                            | アドレス http://skillet.jp/copport/**                                                                        |              |
| テンプレートの選択<br>医本ページectogギタン有[temp1.htm]                                          | アドレス [http://skillet.jp/copport/**<br>フォルダ [/support/                                                    |              |
| テンプレートの 漢根<br>医本ページを10kmで201有[temp] html<br>での育を計画に示す <b>知めの言葉</b> を試成してく<br>が考 | アドレス [##://dollet.fp/aggort/**<br>フォルジ [/aggort/<br>寛タイル リ <u>オート </u> 教授会社SALL                          |              |
| テンプレートの 選択<br>基本ページ=200kfが少有[kenp].htm]<br>この育参約編に示す <b>没めの</b> 言葉を終起してく<br>ださい | アドレス  http://skillet.jp/opport/**<br>フォルジ  /opport/<br>買タイルジ   サポート 和原会社Still<br>フライルダ (ndex-text ) html | ProVien 译符才公 |

3.「保存した頁を確認する」ボタンをクリックして 確認します。

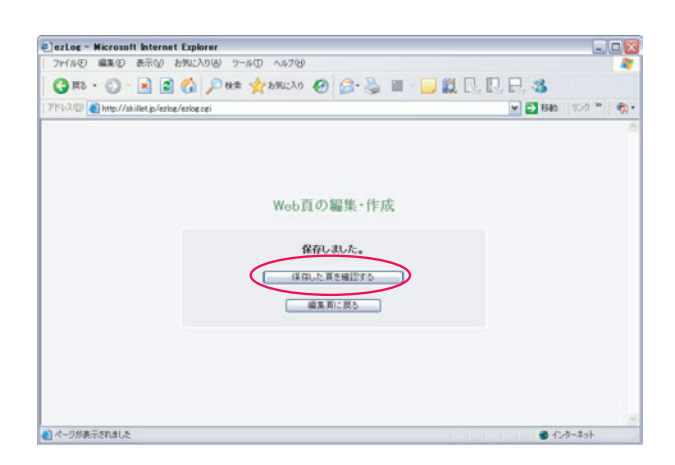

4.同じ内容で新しいページができます。 画面上部のアドレス欄に、新しいファイル名が 表示されているかを確認して下さい。

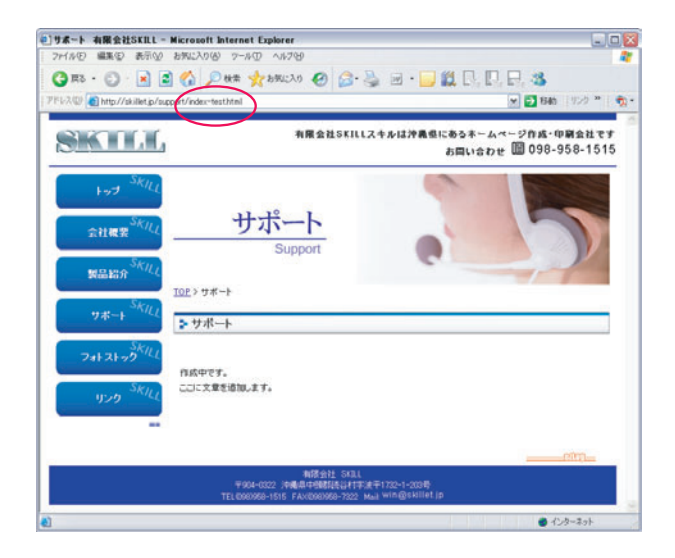

# ページを削除する

1.ファイルマネージャーで削除するファィルを 表示しまます。

| HERDER INA STOR CONTINUE METODOR INTERNET EXPORT                                                                         |    |                          | (=)(         | 15   |
|----------------------------------------------------------------------------------------------------|----|--------------------------|--------------|------|
| ケイルビ 編集(1) 表示(2) お気に入り(8) ツール(1) ヘルフ99                                                                                   |    |                          |              | - 44 |
| 3 RB · 🕤 · 🗷 🔹 🏠 🔎 86# 🌟 855(23.0) 🔗 🙆 🎍 🖩 · 📘                                                                           |    | 3                        |              |      |
| FLA(0) (a) http://skillet.jp/ezlog.cej                                                                                   | *  | 1545                     | 1120 *       | •    |
|                                                                                                    |    |                          |              |      |
| 本文編集 新希·RSS スタイル サイドメニュー extegヘルブ                                                                                        | We | b頁の                      | 扁集·作月        | Ř,   |
| 本文章章 熱着:RGS スタイル・サイドッニュー eilegへルプ<br>ファイルマネジャー 画像一覧 / アイエン一覧 /                                                           | We | b頁の非                     | 扁集・作用        | 党    |
| ▲王星県 新市165 20-06 サイドアニュー etiler-ルブ<br>ンマイルマキジャー<br>新会・第ノアイエンー覧/<br>新会・第一日 王 王                                            | We | b頁の<br>ま<br>ま<br>ての<br>き | 扁集・作用        | 党    |
| まままま 新市155 スタイル サイアメニュー etclorへルブ<br>ファイルマキジナー 高速・第ノアイエンー第ノ<br>目 数: ポーニー わ 田 正 正<br>[0.7/6-1 和田(10) ン ガート                | We | b頁の<br>Jutane            | 編集 · 作月<br>• | 党    |
| まま重数<br>新市HNS スタイル サイドメニュー etileeへルブ<br>ファイルマキジャー<br>高数 覧 アデート<br>新数 (27 パンー覧 /<br>日、17 (Ranuchast, 1971) ングボート<br>やボボート | We | b頁の1<br>現在のe             | 編集 · 作月      | 皮    |

2.削除するファイルの右側「削除」をクリックします。

| ez                     | Log ファイル          | , マネー | ジャー                   |               |
|------------------------|-------------------|-------|-----------------------|---------------|
| アドレス http://sk         | illet.jp/ez/manua | ]/*.* |                       | 1             |
| 現在のフォルダ /ez/man        | ual/              |       | 面の保存先に設定する            |               |
| 新規のフォルダ名               |                   |       | 新しいフォルダを作る            |               |
| ファイル名<br>1311日 - ファイル名 |                   | サイズ   | 更新日時                  |               |
| 🛅 photo                |                   |       | 2011/06/01 16:23:34 👬 | 余             |
| 📑 faq-moto.html        | 編集                | 2,861 | 2011/05/31 15:50:24   | (r)           |
| 📑 faq.html             | 編集                | 2,650 | 2011/05/23 15:28:5    | <sub>\$</sub> |
| 🛅 help.html            | 編集                | 2,879 | 2011/05/23 15:26:33   | 余             |
| hp.html                | 編集                | 2,682 | 2011/05/23 15:27:38   | 余             |
| index-test.html        | 編集                | 2,804 | 2011/05/31 11:39:37 👖 | 余             |
| index.html             | 編集                | 2,799 | 2011/05/21 16:44:10   | 涂             |
| leftmenu.html          | 編集                | 505   | 2011/05/20 15:15:51   | 余             |

3. 「削除する」をクリックすると画像が削除されます。

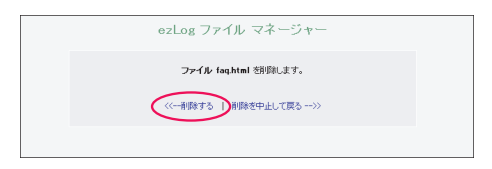

4.削除に成功したら一覧に戻って確認しましょう。

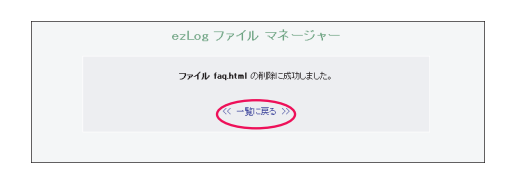

# ファイルを管理する

1.ファイルマネージャーをクリックします。

2.修正を行う場合は、ファイルの右隣の「編集」をクリ ックします。削除するには「削除」をクリックします。

| 3.画像を削除するには「photo」フォルダをクリック |
|-----------------------------|
| して画像一覧を表示します。該当するファイルの右側の   |
| 「削除」をクリックします。               |

| HAR DE DE DE DE DE DE DE DE DE DE DE DE DE | ffist - ezLog (2009.11.16) - M                                                                                                    | licrosoft Internet                                                                                                    | Explorer                                                                                                    |                                                                                                    |                                                                                                    |       |
|--------------------------------------------|----------------------------------------------------------------------------------------------------|----------------------------------------------------------------------------------------------------|----------------------------------------------------------------------------------------------------|----------------------------------------------------------------------------------------------------|----------------------------------------------------------------------------------------------------|-------|
| アイルロ 編集                                    | (① 表示(2) お気に入り(6) ツール                                                                                                    | ND 111799                                                                                                    |                                                                                                    |                                                                                                    |                                                                                                    |       |
| 3 R8 · 6                                   | ) · 🛋 🛋 🏠 🔎 k# ·                                                                                                    | ************************************                                                                                                    | 6.3                                                                                                    | 🔳 · 📴 🛍 🖪, 🖳                                                                                                    | P. 3                                                                                                    |       |
| 81-2(0) 💽 http                             | p://skillet.jp/ezlog/ezlog.cgi                                                                                                    |                                                                                                    |                                                                                                    |                                                                                                    | 💌 🔁 846 - 9520 ×                                                                                                    |       |
|                                            |                                                                                                    |                                                                                                    |                                                                                                    | 1                                                                                                    | Nob百の編集・f                                                                                                    | 11.15 |
| *281                                       | 新着・RSS スタイル サイド:                                                                                                    | Ca- ellerato                                                                                                    | ÷                                                                                                    |                                                                                                    |                                                                                                    |       |
| 221117250                                  |                                                                                                    |                                                                                                    |                                                                                                    |                                                                                                    |                                                                                                    |       |
| B. R. 13                                   | - h E X 3                                                                                                    |                                                                                                    |                                                                                                    |                                                                                                    | 000 現在の色                                                                                                    |       |
| 0. TK-1                                    | #据会社(XILL)                                                                                                    |                                                                                                    |                                                                                                    |                                                                                                    |                                                                                                    |       |
| [[0/index.h                                | ntal.TOP]] > サポート                                                                                                    |                                                                                                    |                                                                                                    |                                                                                                    |                                                                                                    |       |
| *サポート                                      |                                                                                                    |                                                                                                    |                                                                                                    |                                                                                                    |                                                                                                    |       |
| nixeet.                                    |                                                                                                    |                                                                                                    |                                                                                                    |                                                                                                    |                                                                                                    |       |
|                                            |                                                                                                    |                                                                                                    |                                                                                                    |                                                                                                    |                                                                                                    |       |
|                                            |                                                                                                    |                                                                                                    |                                                                                                    |                                                                                                    |                                                                                                    |       |
| estos - V                                  | Vindows Internet Explorer                                                                                                    | r                                                                                                    |                                                                                                    |                                                                                                    | _                                                                                                    |       |
|                                            | 🔊 http://skillet.jp/ezlog/ezfile                                                                                                    |                                                                                                    | 47 ×                                                                                                    |                                                                                                    |                                                                                                    | 2     |
|                                            |                                                                                                    |                                                                                                    |                                                                                                    |                                                                                                    |                                                                                                    |       |
|                                            | ez                                                                                                    | Log ファイル                                                                                                    | , マネー                                                                                                    | ジャー                                                                                                    |                                                                                                    |       |
|                                            |                                                                                                    |                                                                                                    |                                                                                                    |                                                                                                    |                                                                                                    |       |
|                                            | アドレス http://sk                                                                                                    | illet.jp/ez/manua                                                                                                    | /*.*                                                                                                    |                                                                                                    |                                                                                                    |       |
|                                            | 現在のフォルダ /ez/mani                                                                                                    | ual/                                                                                                    |                                                                                                    | 頁の保存先に設定す                                                                                                    | 3                                                                                                    |       |
|                                            | 新規のフォルダ名                                                                                                    |                                                                                                    |                                                                                                    | 新しいフォルダを作る                                                                                                    |                                                                                                    |       |
|                                            | ************                                                                                                    |                                                                                                    |                                                                                                    | - NOUSSING CIPE                                                                                                    |                                                                                                    |       |
|                                            | ファイル名                                                                                                    |                                                                                                    | サイズ                                                                                                    | 更新日時                                                                                                    |                                                                                                    |       |
|                                            | 🔁 上位のフォルダヘ                                                                                                    |                                                                                                    |                                                                                                    | 0011 (00 (10 10 00 51                                                                                                    | 10 (IDA)                                                                                                    |       |
|                                            | pnoto                                                                                                    | 這世                                                                                                    | 2.861                                                                                                    | 2011/08/12 10:3851                                                                                                    | 自由法                                                                                                    |       |
|                                            | a fanhtmi                                                                                                    | 領地                                                                                                    | 2856                                                                                                    | 2011/06/01 16:4957                                                                                                    | H UNA<br>B I B 2                                                                                                    |       |
|                                            | B belo html                                                                                                    | 編集                                                                                                    | 2,879                                                                                                    | 2011/05/23 152633                                                                                                    | 首川民会                                                                                                    |       |
|                                            | bobtml                                                                                                    | 領生                                                                                                    | 2.682                                                                                                    | 2011/05/23 15:27:38                                                                                                    | 首都                                                                                                    |       |
|                                            | index-test html                                                                                                    | 領集                                                                                                    | 2,853                                                                                                    | 2011/08/31 11:08:05                                                                                                    | 首都                                                                                                    |       |
|                                            | index toochtml                                                                                                    | 細葉                                                                                                    | 2,000                                                                                                    | 2011/09/09 00:14:21                                                                                                    | 11 JP-0-<br>第1 IR全                                                                                                    |       |
|                                            |                                                                                                    | (INDEX                                                                                                    | 2,020                                                                                                    | 2011/00/00 02:14:01                                                                                                    | 12.76-34                                                                                                    |       |
|                                            | Ph loftmonubtml                                                                                                    | <b>通性</b>                                                                                                    | 517                                                                                                    | 2011/00/05 11:14:50                                                                                                    | 首1R全                                                                                                    |       |
|                                            | leftmenu.html                                                                                                    | 編集                                                                                                    | 517                                                                                                    | 2011/09/05 11:14:50                                                                                                    | 前期余                                                                                                    |       |
|                                            | leftmenu.html<br>manual-01.html                                                                                                    | 編集編集                                                                                                    | 517<br>3,827                                                                                                    | 2011/09/05 11:14:50<br>2011/08/12 10:52:20                                                                                                    | 前耶余<br>首耶余                                                                                                    |       |
|                                            | ieftmenu.html<br>manual-01.html<br>manual-02.html                                                                                                    | 編集編集                                                                                                    | 517<br>3,827<br>4,099                                                                                                    | 2011/09/05 11:14:50<br>2011/08/12 10:52:20<br>2011/08/12 10:51:44                                                                                                    | 前10余<br>前10余<br>前10余                                                                                                    |       |
|                                            | <ul> <li>leftmenu.html</li> <li>manual-01.html</li> <li>manual-02.html</li> <li>manual-03.html</li> </ul>                                                                                                    | 編集<br>編集<br>編集                                                                                                    | 517<br>3,827<br>4,099<br>4,347                                                                                                    | 2011/09/05 11:14:50<br>2011/08/12 10:52:20<br>2011/08/12 10:51:44<br>2011/08/12 10:51:44<br>2011/08/12 10:52:45                                                                                                    | 前10余<br>前10余<br>前10余<br>前10余                                                                                                    |       |
|                                            | leftmenu.html<br>manual-01.html<br>manual-02.html<br>manual-03.html<br>manual-03.html<br>manual-04.html                                                                                                    | 編集<br>編集<br>編集<br>編集                                                                                                    | 517<br>3,827<br>4,099<br>4,347<br>4,541                                                                                                    | 2011/09/05 11:14:50<br>2011/08/12 10:52:20<br>2011/08/12 10:51:44<br>2011/08/12 10:52:45<br>2011/08/12 10:52:45<br>2011/08/12 10:53:14                                                                                                    | 前10余<br>前10余<br>前10余<br>前10余<br>前10余                                                                                                    |       |
|                                            | in leftmenuhtmi<br>im manual-01.html<br>im manual-02.html<br>im manual-02.html<br>im manual-03.html<br>im manual-05.html                                                                                                    | 編集編集編集編集集編集集編集集編集集編集集編集集編集集編集集集集集集集集集集集                                                                                                    | 517<br>3,827<br>4,099<br>4,347<br>4,541<br>4,908                                                                                           | 2011/09/05 11:1450<br>2011/08/12 105220<br>2011/08/12 1051:44<br>2011/08/12 105245<br>2011/08/12 105351<br>2011/08/12 105351                                                                                                    | 首10余<br>首10余<br>首10余<br>首10余<br>首10余<br>首10余<br>首10余                                                                                                    |       |
|                                            | i leftmenuhtml<br>manual-01 html<br>manual-02 html<br>manual-03 html<br>manual-04 html<br>manual-06 html<br>manual-06 html                                                                                                    | 編編編編編編編編編編編編編編編編編編編編編編編編編編編編編編編編編編編編編編編                                                                                                    | 517<br>3,827<br>4,099<br>4,347<br>4,541<br>4,908<br>4,622                                                                                  | 2011/09/05 11:1450<br>2011/08/12 105220<br>2011/08/12 105124<br>2011/08/12 105245<br>2011/08/12 105351<br>2011/08/12 105351<br>2011/08/12 105351                                                                                                    | 育耶除<br>育耶除<br>育耶除<br>育耶除<br>育耶除<br>育耶除<br>育耶除                                                                                                    |       |
|                                            | Ieftmeruuhtmi manual-00 Intmi manual-03 Intmi manual-02 Intmi manual-03 Intmi manual-03 Intmi manual-06 Intmi manual-06 Intmi manual-06 Intmi manual-06 Intmi manual-07 Intmi                                                                                                    | 編集集集集集集集集集集集集集集集集集集集集集集集集集集集集集集集集集集集集集集                                                                                                    | 517<br>3,827<br>4,099<br>4,347<br>4,541<br>4,908<br>4,622<br>5,333                                                                         | 2011/09/05 11:1450<br>2011/08/12 105220<br>2011/08/12 1051:44<br>2011/08/12 105245<br>2011/08/12 105314<br>2011/08/12 105351<br>2011/08/12 1054516<br>2011/08/12 105446                                                                                                    | 育 <b>郎</b> 徐<br>育 <b>耶</b> 徐<br>育 <b>耶</b> 徐<br>育 <b>耶</b> 徐<br>育 <b>耶</b> 徐<br>育 <b>耶</b> 徐<br>育 <b>耶</b> 徐<br>育 <b>耶</b> 徐<br>育 <b>耶</b> 徐                                                                     |       |
|                                            | ieftmenu.html<br>manual-O1.html<br>manual-O2.html<br>manual-O2.html<br>manual-O4.html<br>manual-O6.html<br>manual-O6.html<br>manual-O7.html<br>manual-O8.html                                                                                                    | <b>纚灜灜灜灜灜灜灜</b><br>編編<br>編編<br>編編<br>編編<br>編<br>編<br>編<br>編<br>編<br>編<br>編<br>編<br>編<br>編                                                                   | 517<br>3,827<br>4,099<br>4,347<br>4,541<br>4,908<br>4,622<br>5,333<br>4,266                                                                | 2011/09/05 11:14:50<br>2011/08/12 105:220<br>2011/08/12 105:245<br>2011/08/12 105:245<br>2011/08/12 105:245<br>2011/08/12 105:351<br>2011/08/12 105:416<br>2011/08/12 105:436                                                                                                    |                                                                                                    |       |
|                                            | i leftmeruuhtmi imanual-O1ktmi imanual-O2ktmi imanual-O2ktmi imanual-O3ktmi imanual-O5ktmi imanual-O5ktmi imanual-O2ktmi imanual-O2ktmi iman | <b>纚灜灜灜灜灜灜灜灜</b><br>瀮筙枼枼苿<br>瀮縔<br>実<br>実<br>実<br>実<br>業                                                                                                    | 517<br>3,827<br>4,099<br>4,347<br>4,541<br>4,908<br>4,622<br>5,333<br>4,266<br>3,667                                                       | 2011/09/05 11:14:50<br>2011/08/12 105:220<br>2011/08/12 105:245<br>2011/08/12 105:314<br>2011/08/12 105:314<br>2011/08/12 105:314<br>2011/08/12 105:416<br>2011/08/12 105:436<br>2011/08/12 10:55:43                                                                                                    | 前<br>(時<br>余<br>前<br>(時<br>余<br>前<br>(時<br>余<br>前<br>(時<br>余<br>前<br>()<br>(時<br>余<br>前<br>()<br>(時<br>余<br>)<br>()<br>(時<br>余<br>)<br>()<br>()<br>()<br>()<br>()<br>()<br>()<br>()<br>()<br>()<br>()<br>()<br>( |       |
|                                            | International of the second second s | <i>襊灜灜灜灜灜灜灜灜灜灜灜</i><br>瀮 <b>ϫ</b> 猆枼枼筙筙猆猆<br>実                                                                                                    | 517<br>3,827<br>4,099<br>4,347<br>4,541<br>4,908<br>4,622<br>5,333<br>4,266<br>3,667<br>3,167                                              | 2011/09/05 11:14:50<br>2011/08/12 1052:20<br>2011/08/12 1052:45<br>2011/08/12 1052:45<br>2011/08/12 1052:45<br>2011/08/12 1053:14<br>2011/08/12 1054:16<br>2011/08/12 1055:03<br>2011/08/12 1055:38                                                                                                    |                                                                                                    |       |
|                                            |                                                                                                    | <b>걡癙灜灜灜灜灜灜</b> 灜灜<br><table-cell><br/>編<br/>編<br/>編<br/>編<br/>編<br/>編<br/>編<br/>編<br/>編<br/>編<br/>編<br/>編<br/>編<br/>編<br/>編<br/>編<br/>編<br/>編</table-cell> | 517<br>3,827<br>4,099<br>4,347<br>4,541<br>4,908<br>4,622<br>5,333<br>4,266<br>3,667<br>3,167<br>4,427                                     | 2011/09/05 11:1450<br>2011/08/12 105220<br>2011/08/12 10524<br>2011/08/12 10524<br>2011/08/12 105245<br>2011/08/12 105345<br>2011/08/12 105345<br>2011/08/12 105546<br>2011/08/12 105548<br>2011/08/12 105548                                                                                                    | 书(12)余<br>书(12)余<br>书(12)余<br>书(12)余<br>书(12)余<br>书(12)余<br>书(12)余<br>书(12)余<br>书(12)余<br>书(12)余                                                                                                    |       |
|                                            | <ul> <li>leftmeru/tml</li> <li>manual-01/tml</li> <li>manual-02Mml</li> <li>manual-02Mml</li> <li>manual-02Mml</li> <li>manual-05Mml</li> <li>manual-02Mml</li> <li>manual-02Mml</li> <li>manual-02Mml</li> <li>manual-02Mml</li> <li>manual-02Mml</li> <li>manual-01Mml</li> <li>manual-11Mml</li> <li>manual-11Mml</li> </ul>                                                                                                    | <b>钃禯襹灜灜灜灜灜灜灜灜灜灜</b><br>猆猆枼奜苵猆猆猆猆猆猆猆                                                                                                    | 517<br>3,827<br>4,099<br>4,347<br>4,541<br>4,541<br>4,608<br>4,622<br>5,333<br>4,266<br>3,667<br>3,167<br>4,427<br>3,636                   | 2011/00/05 11:14:50<br>2011/08/12 10:52:20<br>2011/08/12 10:52:40<br>2011/08/12 10:52:44<br>2011/08/12 10:52:41<br>2011/08/12 10:53:44<br>2011/08/12 10:54:46<br>2011/08/12 10:54:46<br>2011/08/12 10:54:58<br>2011/08/12 10:55:58                                                                                                    | 和<br>[1]<br>[1]<br>[1]<br>[1]<br>[1]<br>[1]<br>[1]<br>[1]<br>[1]<br>[1]                                                                                                    |       |
|                                            | istneruchtni<br>manua-C01kmi<br>manua-C01kmi                                                                                                    | <b>꺪灜灜灜廘傓灜灜灜灜灜灜灜</b> 灜<br>猆枼枼枼苵粊猆猆猆猆猆猆枼苿                                                                                                    | 517<br>3,827<br>4,099<br>4,347<br>4,541<br>4,908<br>4,622<br>5,333<br>4,266<br>3,667<br>3,167<br>4,427<br>3,636<br>2,895                   | 2011/09/05 11:1450<br>2011/08/12 105/24<br>2011/08/12 105/24<br>2011/08/12 105/24<br>2011/08/12 105/24<br>2011/08/12 105/24<br>2011/08/12 105/24<br>2011/08/12 105/24<br>2011/08/12 105/24<br>2011/08/12 105/25<br>2011/08/12 105/25<br>2011/08/12 105/25                                                                                                    | 相利用和用用用用用用用用用用用用用用用用用用用用用用用用用用用用用用用用用用用                                                                                                    |       |
|                                            | <ul> <li>Ietmeruhtmi</li> <li>manua-Olihmi</li> <li>manua-Olihmi</li> <li>manua-Olihmi</li> <li>manua-OMmi</li> <li>manua-OMmi</li> <li>tothmi</li> </ul>                                                                                                    | <b>꺪灜灜灜灜灜灜灜灜灜灜灜灜灜</b><br>猆猆枼猆苵猆猆猆猆猆枼枼枽苿                                                                                                    | 517<br>3,827<br>4,099<br>4,347<br>4,547<br>4,547<br>4,547<br>4,522<br>5,333<br>4,266<br>3,667<br>3,167<br>3,167<br>4,427<br>3,636<br>2,895 | 2011/08/12 11:1450<br>2011/08/12 105:20<br>2011/08/12 105:20<br>2011/08/12 105:24<br>2011/08/12 105:24<br>2011/08/12 105:34<br>2011/08/12 105:34<br>2011/08/12 105:46<br>2011/08/12 105:46<br>2011/08/12 105:58<br>2011/08/12 105:58<br>2011/08/12 105:58<br>2011/06/2 105:58                                                                                      | 和市場                                                                                                    |       |
|                                            | <ul> <li>Ietmenuhmi</li> <li>manual-Oihmi</li> <li>manual-Oihmi</li> <li>manual-Oihmi</li> <li>manual-Oihmi</li> <li>manual-Oihmi</li> <li>manual-Oihmi</li> <li>manual-Oihmi</li> <li>manual-Oihmi</li> <li>manual-Oihmi</li> <li>manual-Oihmi</li> <li>manual-Oihmi</li> <li>manual-Oihmi</li> <li>manual-IIhmi</li> <li>manual-IIhmi</li> <li>manual-IIhmi</li> <li>toihtmi</li> </ul>                                                                                                    | <b>譳浱襹濿濿濿濿濿濿濿濿濿濿</b><br>濿漏癑濿濿爥灁繝躢瓃腷<br>孍孋                                                                                                    | 517<br>3.827<br>4.099<br>4.347<br>4.541<br>4.908<br>4.622<br>5.338<br>4.266<br>3.667<br>3.167<br>4.427<br>3.636<br>2.895                   | 2011/08/12 105/220<br>2011/08/12 105/24<br>2011/08/12 105/24<br>2011/08/12 105/24<br>2011/08/12 105/24<br>2011/08/12 105/24<br>2011/08/12 105/24<br>2011/08/12 105/24<br>2011/08/12 105/26<br>2011/08/12 105/26<br>2011/08/12 105/26<br>2011/08/12 105/26<br>2011/08/12 105/26<br>2011/08/12 105/26<br>2011/08/12 105/26<br>2011/08/12 105/26<br>2011/08/12 105/26 | 和政策<br>和政策<br>和政策<br>和政策<br>和政策<br>和政策<br>和政策<br>和政策<br>和政策<br>和政策                                                                                                    |       |

| アドレス http://skill | let.jp/ez/manua | /*.*  |                     |     |
|-------------------|-----------------|-------|---------------------|-----|
| 現在のフォルダ /ez/manua | al/             |       | 頁の保存先に設定する          | 13  |
| 新規のフォルダ名          |                 |       | 新しいフォルダを作る          | )   |
| ファイル名             |                 | サイズ   | 更新日時                |     |
|                   |                 |       | 2011/06/01 16:23:34 | 百旧全 |
| En fag-moto.ktml  | 編集              | 2,861 | 2011/05/31 15:50:24 | 削除  |
| 📑 faq.html        | 編集              | 2,650 | 2011/05/23 15:28:59 | 育耶余 |
| help.html         | 編集              | 2,879 | 2011/05/23 15:26:33 | 削除  |
| hp.html           | 編集              | 2,682 | 2011/05/23 15:27:38 | 削除  |
| index-test.html   | 編集              | 2,804 | 2011/05/31 11:39:37 | 削除  |
| 🛅 index.html      | 編集              | 2,799 | 2011/05/21 16:44:10 | 削除  |
| 📄 leftmenu.html   | 編集              | 505   | 2011/05/20 15:15:51 | 削除  |

#### ezLog ファイル マネージャー

| アドレス http://skillet.jp/e<br>現在のフォルダ /ez/manual/phot | z/manual/photo/*.*<br>o/ | 頁の保存先に設定す           | -3   |
|-----------------------------------------------------|--------------------------|---------------------|------|
| 新規のフォルダ名                                            |                          | 新しいフォルダを作る          |      |
| ファイル名<br>全」 上位のフォルダへ                                | サイズ                      | 更新日時                |      |
| 20110519135622.jpg                                  | 1,563                    | 2011/05/19 13:56:22 | HUPA |
| 20110519135629.jpg                                  | 1,588                    | 2011/05/19 13:5629  | 削那余  |
| 20110519135637.jpg                                  | 1,572                    | 2011/05/19 13:56:37 | 日期本  |
| 20110519150247.jpg                                  | 115,649                  | 2011/05/19 15:02:47 | 削除   |
| 20110519150306.jpg                                  | 20,852                   | 2011/05/19 15:03:06 | 育耶余  |
| 20110519150314.jpg                                  | 61,794                   | 2011/05/19 15:03:14 | 削那余  |
| 20110519150322.jpg                                  | 91,677                   | 2011/05/19 15:03:22 | 削除   |
| 20110519150910.jpg                                  | 94,443                   | 2011/05/19 15:09:10 | 削除   |
| 20110519150928.jpg                                  | 95,382                   | 2011/05/19 15:09:28 | 削除   |
| 20110519150951.jpg                                  | 63,234                   | 2011/05/19 15:09:51 | 育耶余  |

#### ホームページのマナー&まめ知識

● ホームページは、沢山の人が情報を公開する特性があるので、守るべきルールがいくつかあります。

【ファイルの名前】

ファイル名は、英数小文字と決まっています。使えない文字もありますのでご注意下さい。 使えない文字 [例]:?(はてな) \*(アスタリスク) &(アンド) ¥(円マーク) など

【機種依存文字】

機種依存文字とは、ウィンドウズやマックなどのOSの間で、互換性のないもののことです。 例えば、丸数字やローマ数字などが代表的で、その他、かっこ付きの株やハート文字なども 使用してはいけません。

【画像のサイズ】

デジカメの写真を転送するときに、そのままの形で転送してしまうと、容量が大きくなり、 ページが重くなります。またサイズも、パソコンの画面は1024サイズが一般的ですので、 画面に収まるよう横幅を小さくしなければなりません。500ピクセル以内にすれば、おおよそ 大丈夫です。

● 初めてホームページを持つ方向けまめ知識です。

【最初は index.html】

ホームページの決まりで、トップページはindexというファイル名をつけます。

【サイト構造】

ホームページは、トップページを一番上の階層、その次のページをその下の2階層と呼び、 その関係はツリー状になっています。

【リンク】

トップページとその次のページへ行き来ができるようにすることを「リンクを張る」と言います。 文字はもちろん、ファイルや画像にリンクすることができます。